## FCC Caution.

### (1)§ 15.19 Labelling requirement

This device complies with part 15 of the FCC Rules. Operation is subject to the following two conditions: (1) This device may not cause harmful interference, and (2) this device must accept any interference received, ncluding interference that may cause undesired operation. \$ 15.21 Changes or modification warning Any Changes or modifications not expressly approved by the party

responsible for compliance could void the user's authority to operate the

# § 15.105 Information to the user.

Note: This equipment has been tested and found to comply with the limits for a Class B digital device, pursuant to part 15 of the FCC Rules. These limits are designed to provide reasonable protection against harmful interference in a residential installation. This equipment generates uses and can radiate radio frequency energy and, if not installed and used in accordance with the instructions, may cause harmful interference to radio communications. However, there is no guarantee that interference will not occur in a particular installation. If this equipment does cause harmful interference to radio or television reception, which can be determined by turning the equipment off and on, the user is encouraged to try to correct the nterference by one or more of

### the following measures:

-Reorient or relocate the receiving antenna.

-Increase the separation between the equipment and receiver. -Connect the equipment into an outlet on a circuit different from that to which the receiver is connected.

-Consult the dealer or an experienced radio/TV technician for help.

# -RF warning for Mobile device:

-This equipment complies with FCC radiation exposure limits set forth for an uncontrolled environment. This equipment should be installed and operated with minimum distance 20cm between the radiator & your body.

## 2. Fix the switch onto wall

2.1 Put the switch lower parts into switch box in the wall 2.2 Mount the up and down screws

2.3 Cover the upper top case into switch 2.4 Turn on electricity, and then LED light will be flashed quickly for pairing

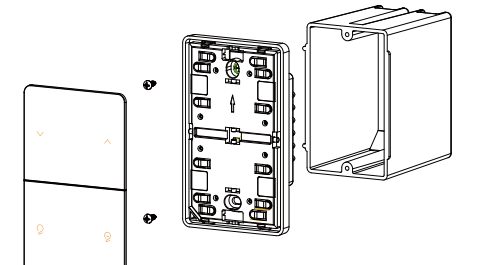

3.Pairing operations Long press any button for 3 seconds, indicator lights continue to slow flash (1 time per second), devices enters the pairing status:

### 4.Offline operations

Short press button 5 times, and then long press for 3 seconds, the indicator light flashes slowly (1 time per second) for 90 seconds, This operation can make the switch that have been connected to the network exit the network and enter the pairing state. 5.Dimming operations

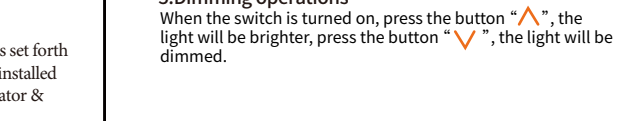

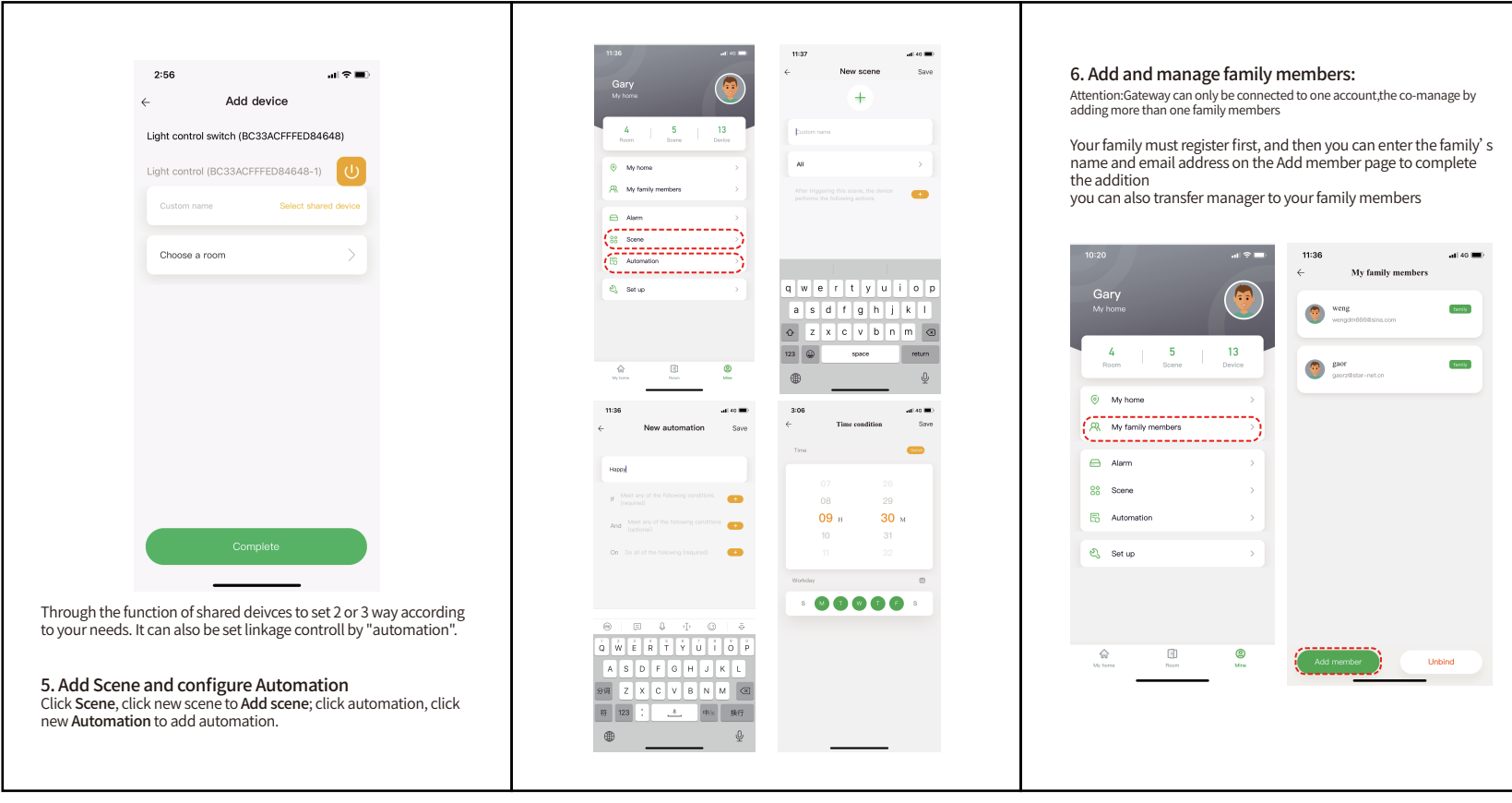

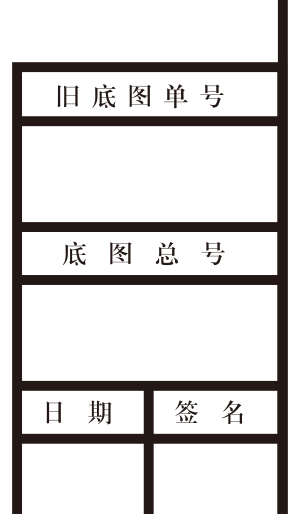

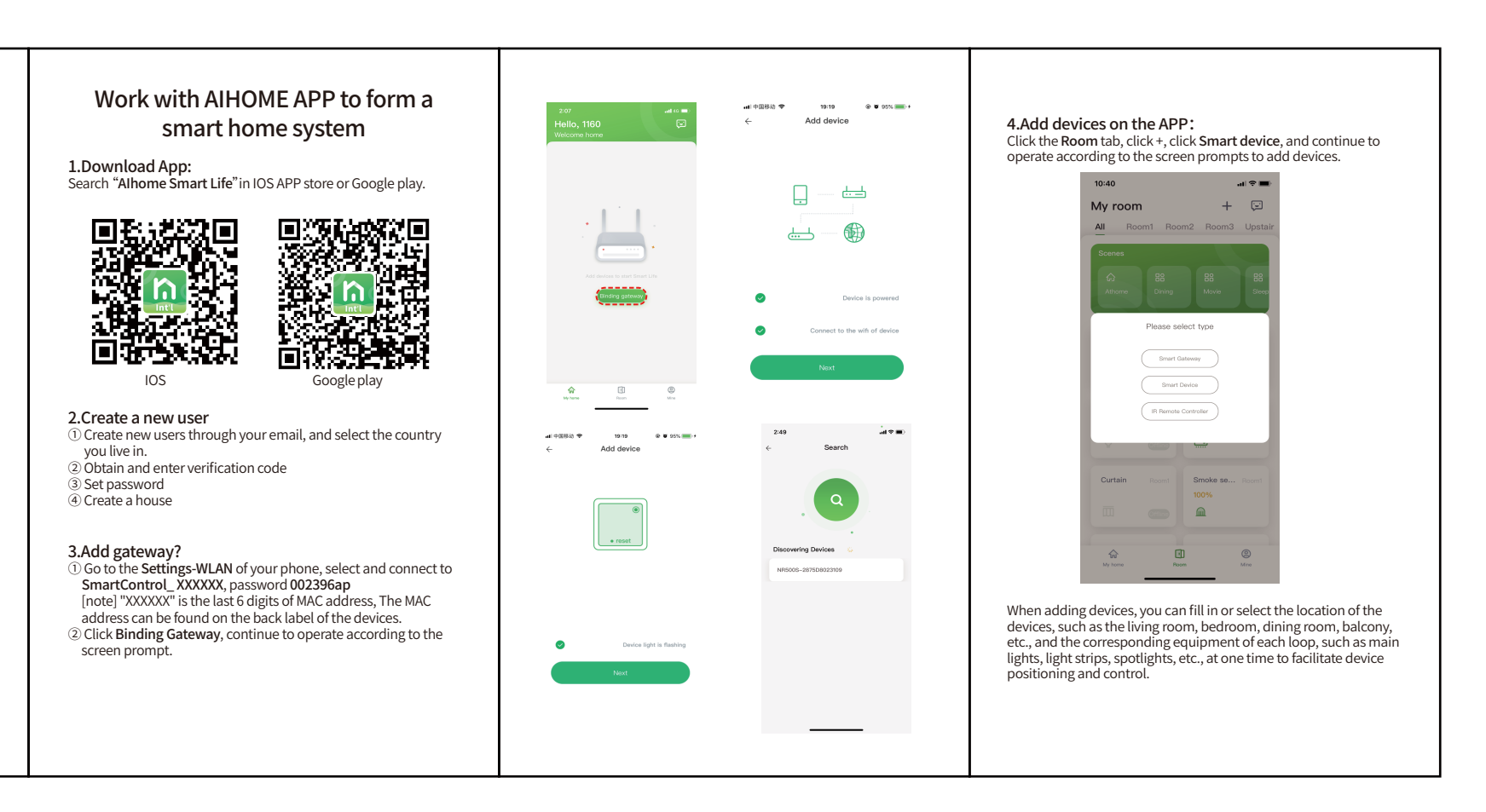

## 7. Get to use the APP: The home page has My home, Room and Mine tabs,You can

control the device.

configure rooms, scenes, search devices, and control devices ① On the My room page, recent and commonly used scenes and

- devices are displayed 2 You can add new devices on the **Room** page. Control devices
- and scene by room ③ You can manage Home, add family members and set up system on Mine page

8. Control and enjoy your smarthome life Click the device icon or scene on the Myhome and Room pages to

# Installation Precautions

- When installing, please keep away from strong magnetic field, high temperature, humidity and other environments, and power off operation.
  Don't drop the switch to the ground or make it subjected to change in part.
- strong impact.

Smart Wall Switch Installation manual Model:MG-ZS-T1

## Product feature

1.Work with Google Home, commanded by your voice 2.Control your home with your smartphone from anywhere at anytime

# Specification

1. Input vltage: 100-120VAC 2. Work frequency: 50Hz/60Hz 3. Wireless frequency: ZigBee 2.4GHz

## Installation Guide

- 1. Prepare to install wiring Attention: Neutral wire is required 1.1 L Wire connects "Live" electric wire 1.2 N Wire connects "Neutral" electric wire 1.3 L1 Wire connects "Load" electric wire 1.4 G Wire connects "Ground" electric wire Wiring according to the wiring diagram